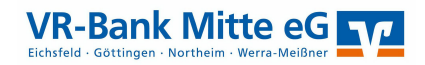

## Online Überweisungslimit ändern

- 1. Gehen Sie auf unsere Internetseite: www.vrbankmitte.de
- 2. Loggen Sie sich im Internet-Banking ein.

| VR-Bank Mitte eG<br>Anmelden<br>rzlich willkommen beim OnlineBanking Ihrer VR-Bank Mitte eG. Bitte geben Sie Ihre Zugangsdaten ein. |  |
|----------------------------------------------------------------------------------------------------|--|
| Anmelden<br>rzlich willkommen beim OnlineBanking ihrer VR-Bank Mitte eG. Bitte geben Sie ihre Zugangsdaten ein.                     |  |
| rzlich willkommen beim OnlineBanking ihrer VR-Bank Mitte eG. Bitte geben Sie ihre Zugangsdaten ein.                                 |  |
|                                                                                                    |  |
|                                                                                                    |  |
| VR-NetKey oder Alias                                                                                                    |  |
| PIN                                                                                                    |  |
| formationen zum neuen "OnlineBanking" finden Sie hier.                                                                              |  |

3. Wählen Sie den Punkt "Service" und als nächsten Schritt den Punkt "Service & Mehrwerte"  $\rightarrow$  "weitere Services".

|               |             |                 |           |                    |                  | Privatkunden | Firmenkunden | Banking<br>& Verträge | Wertpapiere<br>& Depots | Service<br>& Mehrwerte |
|---------------|-------------|-----------------|-----------|--------------------|------------------|--------------|--------------|-----------------------|-------------------------|------------------------|
| V VR-         | Bank Mi     | tte eG          |           |                    |                  |              |              |                       |                         |                        |
| ıftragslimite | Dispokredit | Terminübersicht | paydirekt | Benachrichtigungen | Weitere Services |              |              |                       |                         |                        |
|               |             |                 |           |                    |                  |              |              |                       |                         |                        |
|               |             |                 |           | OnlineBanking-Lir  | mit ändern →     |              |              |                       |                         |                        |
|               |             |                 |           |                    |                  |              |              |                       |                         |                        |
|               |             |                 |           |                    |                  |              |              |                       |                         |                        |

4. Im nächsten Schritt erhalten Sie eine alphabetisch sortierte Liste mit möglichen Serviceaufträgen. Scrollen Sie bitte bis zum "O" für "Online-Banking Limit befristet ändern" runter.

- 5. Wählen Sie den Auftrag mit Klick auf die blaue Schaltfläche aus.
- 6. Es öffnet sich der Auftrag. Füllen Sie bitte erforderlichen Felder aus
  - ← Serviceaufträge

| Onli      | neBanking Limit ändern                                                                                                    |
|-----------|----------------------------------------------------------------------------------------------------|
| Bitte     | geben Sie nachfolgend die IBAN des Kontos an, die geändert werden soll.                                                          |
| Beach     | nten Sie, dass die Limitänderung für alle Konten dieser Person gilt und die Bearbeitung bis zu einem Bankarbeitstag dauern kann. |
| Auf       | trag *<br>OnlineBanking Limit ändern                                                                                             |
| IBA       | N *                                                                                                    |
| Bitte     | geben Sie hier Ihre IBAN ein, für die das Limit geändert werden soll.                                                            |
| und fahre | en Sie mit fort.                                                                                                    |

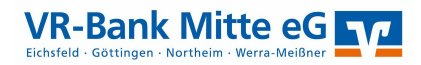

7. Auf der folgenden Seite wird ihr Auftrag zusammengefasst. Auf dieser Seite legitimieren Sie den Auftrag mit der Eingabe einer TAN.

| <ul> <li>Serviceaufträge</li> </ul> |                                                                                                    |  |  |  |
|-------------------------------------|----------------------------------------------------------------------------------------------------|--|--|--|
| Überprüfung                         | Sicherheitsabfrage                                                                                                    |  |  |  |
| Formular ausfüllen                  | Sicherheitsverfahren<br>SecureGo<br>Die SecureGo-TAN wurde an "Apple iPhone12,8" um 12:41:42 Uhr<br>bereitgestellt.<br>TAN |  |  |  |
|                                     | TAN emeut<br>anfordern                                                                                                    |  |  |  |

Wichtig: Die Änderung wird nur an Bankarbeitstagen in der Zeit von 08:00 Uhr bis 19:00 Uhr ausgeführt und wird erst nach 2 Stunden wirksam.

Klicken Sie nach der TAN Eingabe auf "Senden".

8. Sie erhalten eine Auftragsbestätigung. Dieser Auftrag wird von uns spätestens 2 Stunden nach dem Absenden Ihres Auftrags bearbeitet und Sie können Ihre Zahlung ausführen.

Tipp: Stellen Sie schon am Vortag diesen Auftrag ein, sodass Sie am Folgetag direkt in Ihre Zahlungsverkehrsarbeiten einsteigen können.

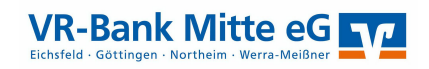

## Für interne Zwecke

a) Geht in der Aufgabenliste der PK-Spezialisten ein.

| Anlass             | Serviceauffrag eBanking                                                                                                    | Anlassdatum         | 26.11.2019                                                |          |
|--------------------|----------------------------------------------------------------------------------------------------|---------------------|-----------------------------------------------------------|----------|
| Ki uzboschrolo upz | Online.Bankinn Limit hofistet Sodam                                                                                                    |                     |                                                           |          |
| Ruizbeschreibung   |                                                                                                    |                     |                                                           |          |
| Beschreibung       | IEAN: LEXXS2E0J05612370/99U<br>Anderung bis: 26.11.2019<br>Dierweisungdmit: Tihard<br>Umit Kriand: 500.000,00<br>Limit Ausdand (Saferaba SEPA-Raum): €<br>Ime E-Mal Anzes: ye.notkedgam.de<br>Ime E-Mal Anzes: ye.notkedgam.de<br>Ime Teleforn- oder Modifizinkummer. (1)608416378<br>Motitem Sie um och etwas mittelen?: Bitte auch für meinen Kolegen Herm XVZ das Limit hochsetzen, da wir | gemeinschaftliche \ | he Verfügung vereinbart haben.                            |          |
| Zu bearbeiten ab   | 26.11.2019                                                                                                    | Zu erledigen bis    | bis 02.12.2019 16                                         |          |
| Status             | 2 offen                                                                                                    | Priorität           | 1 hoch                                                    |          |
| Bearbeiter         | TEO PK (90015)                                                                                                    | Person              | Nolte, Jens (3114961)                                     | MX       |
| Zusatzinfo 1       |                                                                                                    |                     |                                                           |          |
| Zusatzinfo 2       |                                                                                                    |                     |                                                           |          |
| Zusatzinfo 3       |                                                                                                    |                     |                                                           |          |
| Turnus             |                                                                                                    | bis                 |                                                           |          |
| Funktion           |                                                                                                    |                     | Ausfü                                                     | ihren    |
|                    |                                                                                                    |                     |                                                           |          |
|                    |                                                                                                    |                     |                                                           |          |
|                    |                                                                                                    |                     |                                                           |          |
|                    |                                                                                                    |                     |                                                           |          |
|                    |                                                                                                    |                     |                                                           |          |
|                    |                                                                                                    |                     |                                                           |          |
|                    |                                                                                                    |                     |                                                           |          |
|                    |                                                                                                    |                     |                                                           |          |
|                    |                                                                                                    |                     |                                                           |          |
|                    |                                                                                                    |                     |                                                           |          |
|                    |                                                                                                    |                     |                                                           |          |
|                    |                                                                                                    |                     | 🎼 Ändern 🔚 Speichern 🛛 Weitere Funktionen 🔻 🗶 Löschen 📔 S | chließen |
| · ·                | Me                                                                                                    | ldungen.            |                                                           |          |

b) Der Auftrag ist hieraus zu bearbeiten.

## c) Achtung A-Vollmacht:

Bei Hinweis auf A-Vollmachten ist der Vorgang für beide Bevollmächtigten zu durchlaufen, also der Prozess ist pro Person zu starten.